Using DSL-G2562DG as Repeater.

## 1<sup>st</sup> DSL-G2562DG Router

1. Login into your DSL-G2562DG with the default IP address <u>http://10.0.0.2</u>

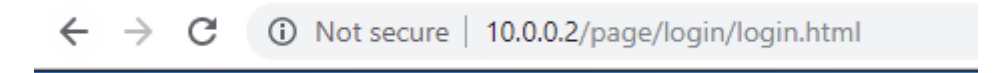

2. Logon with your router login details. Default is admin/admin

| Please enter the username and password: |       |        |  |  |
|-----------------------------------------|-------|--------|--|--|
| Username:                               |       |        |  |  |
| Password:                               |       |        |  |  |
|                                         | Login | Cancel |  |  |

3. Browse to the Advance setup, Wireless, then WDS settings.

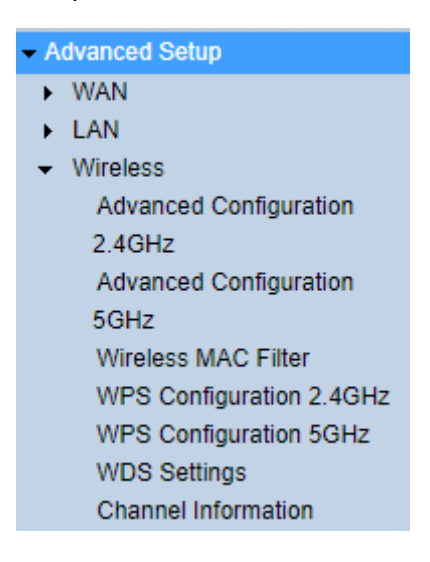

4. Change the WDS mode to Repeater and add the 2<sup>nd</sup> routers MAC address found under Device information or the scanning feature can be used if device is difficult to access.

|             | Wireless Mode:   |         |           | 2.4G ▼     |               |        |
|-------------|------------------|---------|-----------|------------|---------------|--------|
|             | WDS Mode:        |         |           | Repeater   |               |        |
|             | AP1 MAC Address: |         |           | EC:E0:50:6 | 66:CC         |        |
| Scan        |                  |         |           |            |               | _      |
| <b>SSID</b> | BSSID            | Channel | Signal(%) | Security   | Wireless Mode | Action |
| Scan        |                  |         |           |            |               |        |

5. Click the Apply button to Save the seetings.

## Configuring the second DSL-G2562DG for Repeater mode.

- 1. Follow steps 1-4 for the 1<sup>st</sup> DSL-G2562DG.
- 2. Go to Basic Setup, LAN, IPv4 Configuration after the above steps are completed.

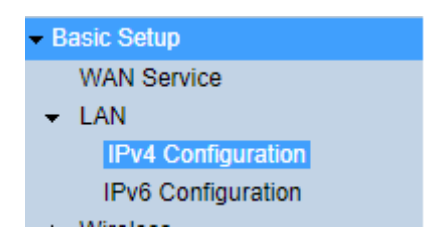

3. Change the routers IP address as well as enable DHCP Relay.

## IPv4 Configuration

| IP Address:           | 10.0.254                                                                                 |  |  |  |  |
|-----------------------|------------------------------------------------------------------------------------------|--|--|--|--|
| Subnet Mask:          | 255.255.255.0                                                                            |  |  |  |  |
| Primary DNS Server:   | 10.0.254                                                                                 |  |  |  |  |
| Secondary DNS Server: | 8.8.8                                                                                    |  |  |  |  |
| Domain Name:          | localhost                                                                                |  |  |  |  |
| Disable DHCP          |                                                                                          |  |  |  |  |
| Relay IP:             | 10.0.0.2                                                                                 |  |  |  |  |
| Start(PC):            | 10.0.0.3                                                                                 |  |  |  |  |
| End(PC):              | 10.0.254                                                                                 |  |  |  |  |
| Lease Time:           | 1440 (minutes)                                                                           |  |  |  |  |
|                       | Edit Reserved IP Address                                                                 |  |  |  |  |
| Lan Port Map:         | <ul> <li>✓ LAN1 ✓ LAN2 ✓ LAN3 ✓ LAN4</li> <li>✓ SSID1 ✓ SSID2 ✓ SSID3 ✓ SSID4</li> </ul> |  |  |  |  |
|                       | 🖉 SSID5 🗹 SSID6 🗹 SSID7 🗹 SSID8                                                          |  |  |  |  |

4. Click Apply settings.

Apply Refresh

5. You have to reboot the second DSL-G2562DG before the above settings will work.